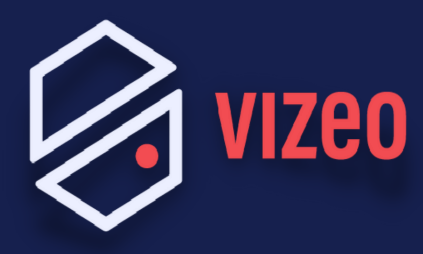

## Comment paramétrer une BOX SFR?

BIENVENUE BIENVENUE

**Étape 1**: Pour accéder à l'interface administrateur, ouvrez votre navigateur internet et saisissez 192.168.1.1 dans la barre de recherche. Appuyez sur la touche Entrée de votre clavier.

Vous allez arriver sur une page qui vous demande de vous connecter.

Si l'IP n'est pas la bonne, utilisez le CMD dans la barre de recherche Windows. Vous allez devoir taper: "**ipconfig**" et appuyer sur la touche entrée.

*Vous aurez besoin de la passerelle par défaut, c'est cette IP qu'il vous faut pour accéder à l'interface admin de votre BOX.* 

| 🖦 Invite de commandes                                                                                                    | Identification par mot de passe                                                             |  |  |  |  |  |  |
|----------------------------------------------------------------------------------------------------|---------------------------------------------------------------------------------------------|--|--|--|--|--|--|
| Microsoft Windows [version 10.0.18363.1556]<br>(c) 2019 Microsoft Corporation. Tous droits réservés.                                                                                                    |                                                                                             |  |  |  |  |  |  |
| C:\Users\ft>ipconfig                                                                                                    | Saisissez votre identifiant et votre mot de<br>Saisissez votre identifiant et votre Malidar |  |  |  |  |  |  |
| Configuration IP de Windows                                                                                                    | passe puis cliquez sur le bouton Valider.                                                   |  |  |  |  |  |  |
| Carte Ethernet Ethernet 2 :                                                                                                    | Identifiant                                                                                 |  |  |  |  |  |  |
| Statut du média Média déconnecté<br>Suffixe DNS propre à la connexion :                                                                                                    | Mot de passe                                                                                |  |  |  |  |  |  |
| Carte Ethernet Ethernet 3 :                                                                                                    |                                                                                             |  |  |  |  |  |  |
| Statut du média Média déconnecté<br>Suffixe DNS propre à la connexion :                                                                                                    |                                                                                             |  |  |  |  |  |  |
| Carte Ethernet Ethernet :                                                                                                    |                                                                                             |  |  |  |  |  |  |
| Suffixe DNS propre à la connexion:<br>Adresse IPv6 de liaison locale: fe80::cd75:db48:fcad:69a2%11<br>Adresse IPv4 : 192.168.0.159<br>Masque de sous-réseau : 255.255.255.0<br>Passerelle par défaut : 192.168.0.254 |                                                                                             |  |  |  |  |  |  |
| C:\Users\ft>                                                                                                    |                                                                                             |  |  |  |  |  |  |

## Étape 2: Cliquez ensuite sur réseau v4, puis NAT

| s  | FR                   |             |             |                      |                      |                  |                |               | ?       | Adresse MAC<br>Version<br>Profil d'accès<br>Connectivité | :<br>NB6VAC-MAIN-R4.0.37<br>FTTH<br>IPV4 |  |
|----|----------------------|-------------|-------------|----------------------|----------------------|------------------|----------------|---------------|---------|----------------------------------------------------------|------------------------------------------|--|
| Et | at 🕶                 | La Fibre 👻  | Réseau v4 🕇 | Réseau v6 🛨          | Wifi <del>-</del> Té | léphonie 👻       | Applications - | Maintenance   | •       | Eco 🕶                                                    | Déconnexion                              |  |
| A  | Home                 | > Réseau v4 | > NAT       |                      |                      |                  |                |               |         |                                                          |                                          |  |
| Re | Redirection de ports |             |             |                      |                      |                  |                |               |         |                                                          |                                          |  |
|    |                      |             |             | IP de l'enregistreur |                      |                  |                |               |         |                                                          |                                          |  |
|    | # No                 | m           | Protocole   | Туре                 | Ports externes       | s IP de destinat | tion           | Ports de dest | ination | Activation                                               |                                          |  |
|    | HT                   | TP          | ТСР         | Port                 | 80                   | 192.168.1.       | .65 🕊          | 80            |         | Désactiv                                                 | er 🕒                                     |  |
|    | VIZE                 | 01          | ТСР         | Port                 | 3036                 | 192.168.1.       | 65             | 3036          |         | Désactiv                                                 | er 🕒                                     |  |
|    | VIZE                 | 02          | ТСР         | Port                 | 30001                | 192.168.1.       | .65            | 3000          | 1       | Désactiv                                                 | er 🕒 🗢                                   |  |
|    |                      |             |             |                      |                      |                  |                |               |         |                                                          | •                                        |  |

**Étape 3**: Cliquez sur l'onglet NAT/PAT. Les ports VIZEO à ouvrir par défaut sont: 80 / 3036 / 30001 en TCP. Pour finir, cliquez sur le bouton créer.